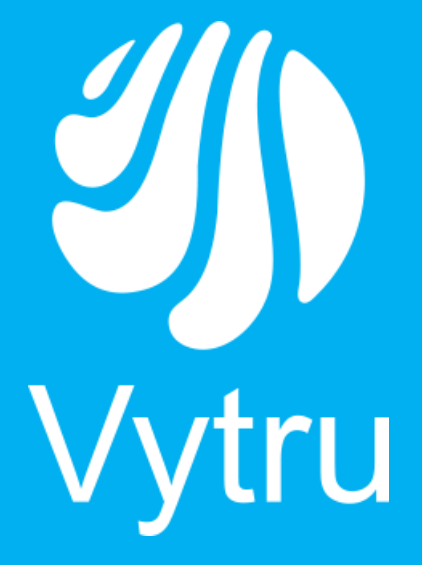

## **Contacts** Manager

Version 4.0

**Installation Guide** 

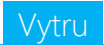

## System Requirements

- 1. You must install Contacts Manager on any machine which doesn't play any role in Lync.
- 2. Supported operating systems
  - Windows 8
  - Windows 8.1
  - Windows Server 2008 R2
  - Windows Server 2012
  - Windows Server 2012 R2
- 3. Installed Components
- In case of On-Premise environment
  - Microsoft Lync Server 2010 or Microsoft Lync Server 2013 or both.
- In case of Office 365 environment
  - Office 365 tenant
- In case of Hybrid environment
  - Microsoft Lync Server 2010 or Microsoft Lync Server 2013 or both.
  - Office 365 tenant.
- 4. Permissions
- In case of On-Premise environment

The User must be a member of the following groups

- o Domain Admins
- o RTCUniversalServerAdmins
- o RTCUniversalComponentServices
- o Organization Management (in case of UCS).
- In case of Office 365 environment

The User must be a member of the following groups

- o Domain Admins
- Impersonate portal admin account to exchange, you can review the following support link: <u>Contacts Manager support</u>
- 5. A machine that you will install contacts manager in must join the domain.

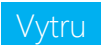

## Installation steps

- Run Setup.exe
- The Welcome to the prerequisites wizard screen appears (Figure 1.1).

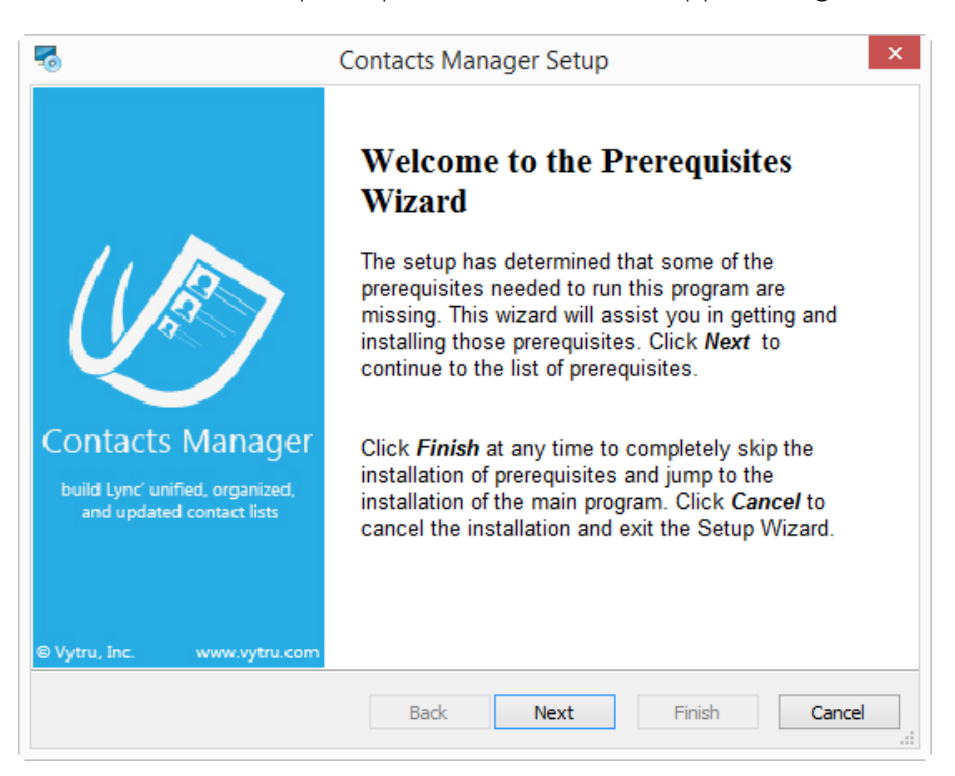

Figure 1.1

- Press Next to install required prerequisites
- The needed components are selected by the application (Figure 1.2)

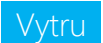

| Name                                                                                                    | Version                                                                                                    | Action                                                  |
|----------------------------------------------------------------------------------------------------|----------------------------------------------------------------------------------------------------|---------------------------------------------------------|
| INET Framework 3.5 INET Framework 4.5 Powershell 3.0 Microsoft Visual C++ 2012 Redistri Microsoft Lync Server 2013, Core Microsoft Online Services Sign-in A Microsoft Online Services Module f ✓ CM Configuration | Required: any. Found: 3.5.3072<br>Required: 4.5 or higher. Found:<br>Required: any. Found an accept<br>Required: any. Found an accept<br>Required: any. Found an accept<br>Required: any. Found an accept<br>Required: any. Found an accept<br>Required: any. Found an accept | Skip<br>Skip<br>Skip<br>Skip<br>Skip<br>Skip<br>Install |
|                                                                                                    |                                                                                                    |                                                         |

Figure 1.2

Press Next to install the prerequisite CM Configuration

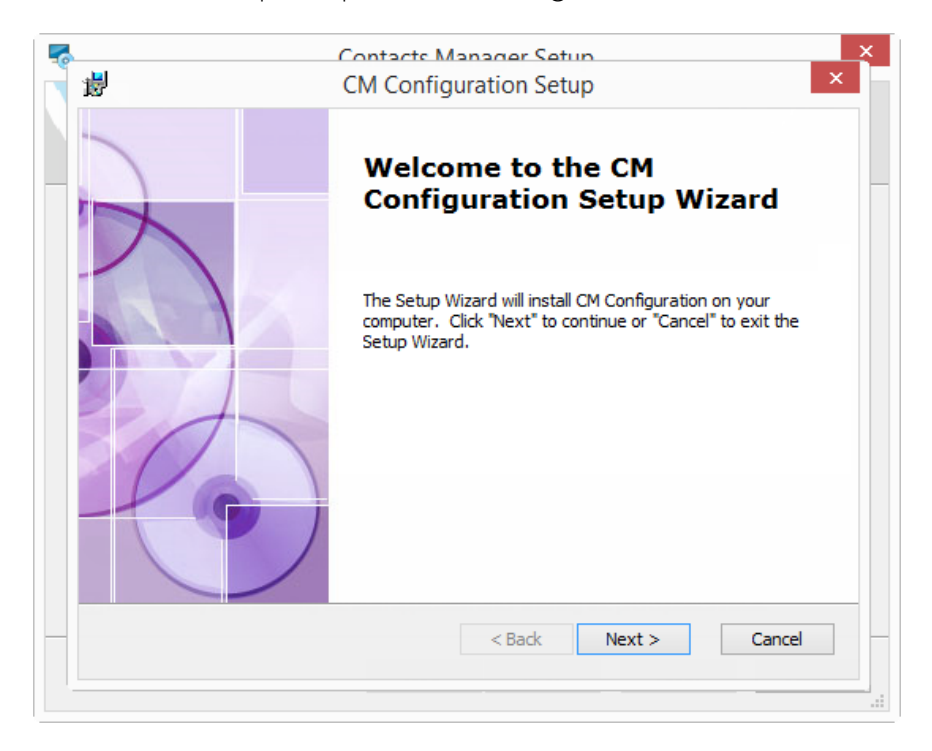

Figure 1.3

- CM Configuration Setup wizard Window appears (Figure 1.3).
- Select the drive that you would like to install the CM Configuration on (Figure 1.4), then follow the installation steps as shown in the below snapshots.

| ₩                               | CM Configuration Setup – 🗆 🗙                                                    | h |
|---------------------------------|---------------------------------------------------------------------------------|---|
| Select Installat                | ion Folder                                                                      |   |
| This is the folde               | r where CM Configuration will be installed.                                     |   |
| To install in this<br>"Browse". | folder, click "Next". To install to a different folder, enter it below or click |   |
| <u>F</u> older:                 |                                                                                 |   |
| C: Program Files                | Vytru\CM Configuration\ Browse                                                  |   |
|                                 |                                                                                 |   |
|                                 |                                                                                 |   |
|                                 |                                                                                 |   |
| CM Configuration —              | < Back Next > Cancel                                                            |   |
|                                 |                                                                                 |   |
|                                 |                                                                                 |   |

Figure 1.

• Press "install" to start installing CM Configuration (Figure 1.5).

|                     | Contacts Manage                                                                                         | er Setun                                            |
|---------------------|----------------------------------------------------------------------------------------------------|-----------------------------------------------------|
| 謬                   | CM Configuration                                                                                        | n Setup                                             |
| Ready t<br>The Se   | <b>to Install</b><br>Stup Wizard is ready to begin the CM Configur                                      | uration installation                                |
| Click "<br>installa | Install" to begin the installation. If you want t<br>ation settings, click "Back". Click "Cancel" to e: | to review or change any of your<br>exit the wizard. |
|                     |                                                                                                    |                                                     |
|                     |                                                                                                    |                                                     |
|                     |                                                                                                    |                                                     |
| CM Configu          | ation                                                                                                   |                                                     |
|                     | < Ba                                                                                                    | ack Install Cancel                                  |
|                     |                                                                                                    |                                                     |
|                     |                                                                                                    |                                                     |

Figure 1.5

Press "Start" to prepare Contacts Manager (Figure 1.6)

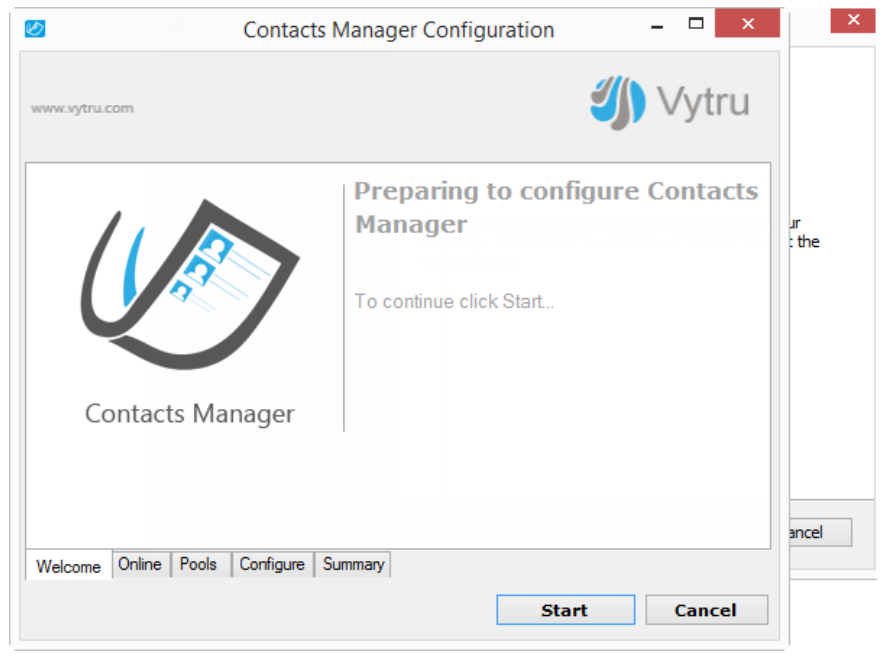

Figure 1.6

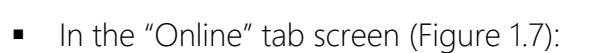

- Select checkbox "On-Premise" if you want Contacts Manager to support On-Premise environment
- Select checkbox "office 365" if you want Contacts Manager to support office 365 environment
- Select both checkboxes if you want Contacts Manager to support both On-Premise and office 365 environments.
- o Press "Next".

## Note:

In case you choose checkbox "Office365" you have to type user id and password of the domain admin account.

| Contacts                         | Manager Configuration – 🗆 🗙                                                                                                    |         |
|----------------------------------|----------------------------------------------------------------------------------------------------|---------|
| ww.vytru.com                     | 🎒 Vytru                                                                                                    | ts      |
| Configure Contacts Manager For:  |                                                                                                    |         |
| ✓ On-Premise                     | The first of the of the of the second second second second                                                                                                    | on your |
| ✔ Office 365                     |                                                                                                    |         |
| Office 365 admin credential      |                                                                                                    |         |
| User Id:                         | Sove state and the state of the source of the state of the state of th |         |
| k disk i die George and sowe     | Cequents.com<br>consuma onmicrosoft.com                                                                                                    |         |
| Password                         |                                                                                                    |         |
|                                  |                                                                                                    |         |
| Get Domair                       | 15                                                                                                    |         |
|                                  |                                                                                                    | Cancel  |
| /elcome Online Pools Configure S | ummary                                                                                                    |         |
|                                  |                                                                                                    |         |
|                                  | < Back Next > Cancel                                                                                                    |         |

Figure 1.7

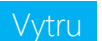

|                  |           | Contacts Manager Configuration –                                  | ×    | ×  |
|------------------|-----------|-------------------------------------------------------------------|------|----|
| ww.vytru.com     |           | 🎒 Vytr                                                            | u    |    |
| Select Pool      |           |                                                                   |      |    |
| Pool             |           | lync.test.com                                                     |      |    |
| Note: 1- Sele    | ect pool, | so that the application can be trusted to work on this pool.      | n    | e  |
| 2- The           | applicat  | tion still can manage users on other pools under this deployment. | - 11 |    |
| Select Certifica | ate auth  | ority                                                             | - 11 |    |
| Certificate Aut  | hority    | DC.test.com\Root V                                                |      |    |
|                  |           |                                                                   |      |    |
| Note: select t   | the certi | ificate authority that will be used to request the certificate    |      |    |
| Note: select     | the certi | ificate authority that will be used to request the certificate.   |      |    |
| Note: select     | the certi | ificate authority that will be used to request the certificate.   |      |    |
| Note: select     | the certi | ificate authority that will be used to request the certificate.   |      |    |
| Note: select t   | the certi | ificate authority that will be used to request the certificate.   | c    | el |
| Note: select t   | the certi | ficate authority that will be used to request the certificate.    |      | el |

• In the "Pool" tab screen (Figure 1.8), press "Next"

Figure 1.8

• In the "Configure" tab screen (Figure 1.9), press "Next" to complete preparation

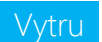

| D             | Contacts Mana             | ager Config | juration – 🗆 🗙 |      |
|---------------|---------------------------|-------------|----------------|------|
| www.vytru.com |                           |             | 🎒 Vytru        |      |
| Actions       |                           | Status      | Microsofte     |      |
| Create tr     | ust application           | $\bigcirc$  | Microsoft*     | the  |
| Request o     | cerificate                | $\bigcirc$  |                |      |
| Save con      | figuration file           | $\bigcirc$  |                |      |
| Save fron     | tends data                | $\odot$     |                |      |
| Save poo      | ls data                   | $\odot$     |                |      |
| Save topo     | ology                     | $\bigcirc$  |                |      |
| Welcome Onli  | ne Pools Configure Summar | v           |                | ncel |
|               |                           | < Back      | Next > Finish  |      |

Figure 1.9

• In the "Summary" tab screen (Figure 1.10), press "Finish".

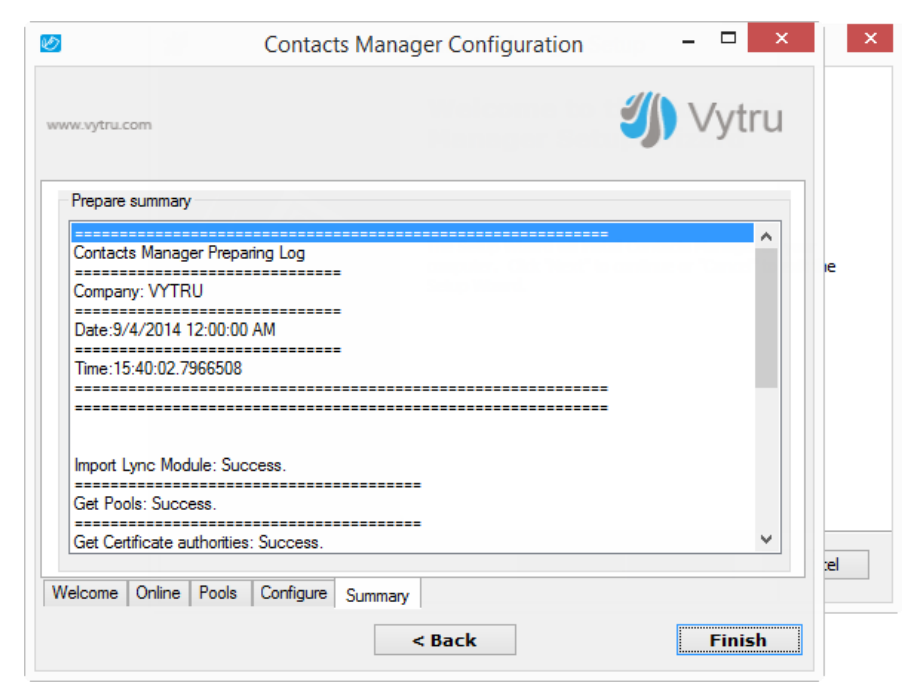

Figure 1.10

In the Contact Manager setup wizard (Figure 1.11), Press next

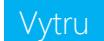

| 谩                          | Contacts Manager Setup                                                                                                    | × |
|----------------------------|----------------------------------------------------------------------------------------------------|---|
|                            | Welcome to the Contacts<br>Manager Setup Wizard                                                                                       |   |
|                            | The Setup Wizard will install Contacts Manager on your<br>computer. Click "Next" to continue or "Cancel" to exit the<br>Setup Wizard. |   |
| Contacts Manage            | r                                                                                                    |   |
| and updated contact lists  |                                                                                                    |   |
| ତ Vytru, Inc. www.vytru.co | om                                                                                                    |   |
|                            | < Back Next > Cancel                                                                                                    |   |

Figure 1.11

• Select the drive that you would like to install the Contacts Manager on (Figure 1.12), then follow the installation steps as indicated in the below snapshots.

| <b>i</b>                                               | Contacts Manager Setup                           | - 🗆 ×                 |
|--------------------------------------------------------|--------------------------------------------------|-----------------------|
| Select Installation Fold<br>This is the folder where ( | er<br>Contacts Manager will be installed.        | Vytru                 |
| To install in this folder, d<br>"Browse".              | ick "Next". To install to a different folder, er | nter it below or dick |
| <u>E</u> older:<br>C:\Program Files\Vytru\Co           | ontacts Manager \                                | Browse                |
|                                                        |                                                  |                       |
|                                                        |                                                  |                       |
| Contacts Manager                                       |                                                  |                       |
|                                                        | < Back Next                                      | > Cancel              |

Figure 1.12

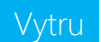

• In (Figure 1.13) Press Install

| <b>i</b>                                                 | Contacts Manager Setup                                                                          | ×       |
|----------------------------------------------------------|-------------------------------------------------------------------------------------------------|---------|
| Ready to Install<br>The Setup Wizard is ready            | y to begin the Contacts Manager installation                                                    | Vytru   |
| Click "Install" to begin the installation settings, dick | installation. If you want to review or change any<br>"Back". Click "Cancel" to exit the wizard. | of your |
|                                                          |                                                                                                 |         |
|                                                          |                                                                                                 |         |
| Contacts Manager                                         | < Back Install                                                                                  | Cancel  |

Figure 1.13

 Press Finish in (Figure 1.14), after your application is being installed successfully, you will need to close the installation wizard and open the application.

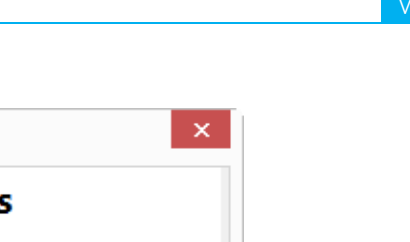

| 閿                                                                                | Contacts Manager Setup                            | × |
|----------------------------------------------------------------------------------|---------------------------------------------------|---|
|                                                                                  | Completing the Contacts<br>Manager Setup Wizard   |   |
| Contacts Manager<br>build Lync' unified, organized,<br>and updated contact lists | Click the Finish button to exit the Setup Wizard. |   |
|                                                                                  | < Back Finish Cancel                              |   |

Figure 1.14